| ***                          | Student Fees                                                                                                    |  |
|------------------------------|----------------------------------------------------------------------------------------------------|--|
| e~Funds for Schools          | Select a student to continue.                                                                                                    |  |
| Unified School District #497 | Student Name                                                                                                    |  |
| A Home                       |                                                                                                    |  |
| Make a Payment ^             | All students attached to your e~Funds<br>account will appear on this screen. Select<br>the student(s) whose fees you wish to pay. |  |
| Student Fees                 |                                                                                                    |  |

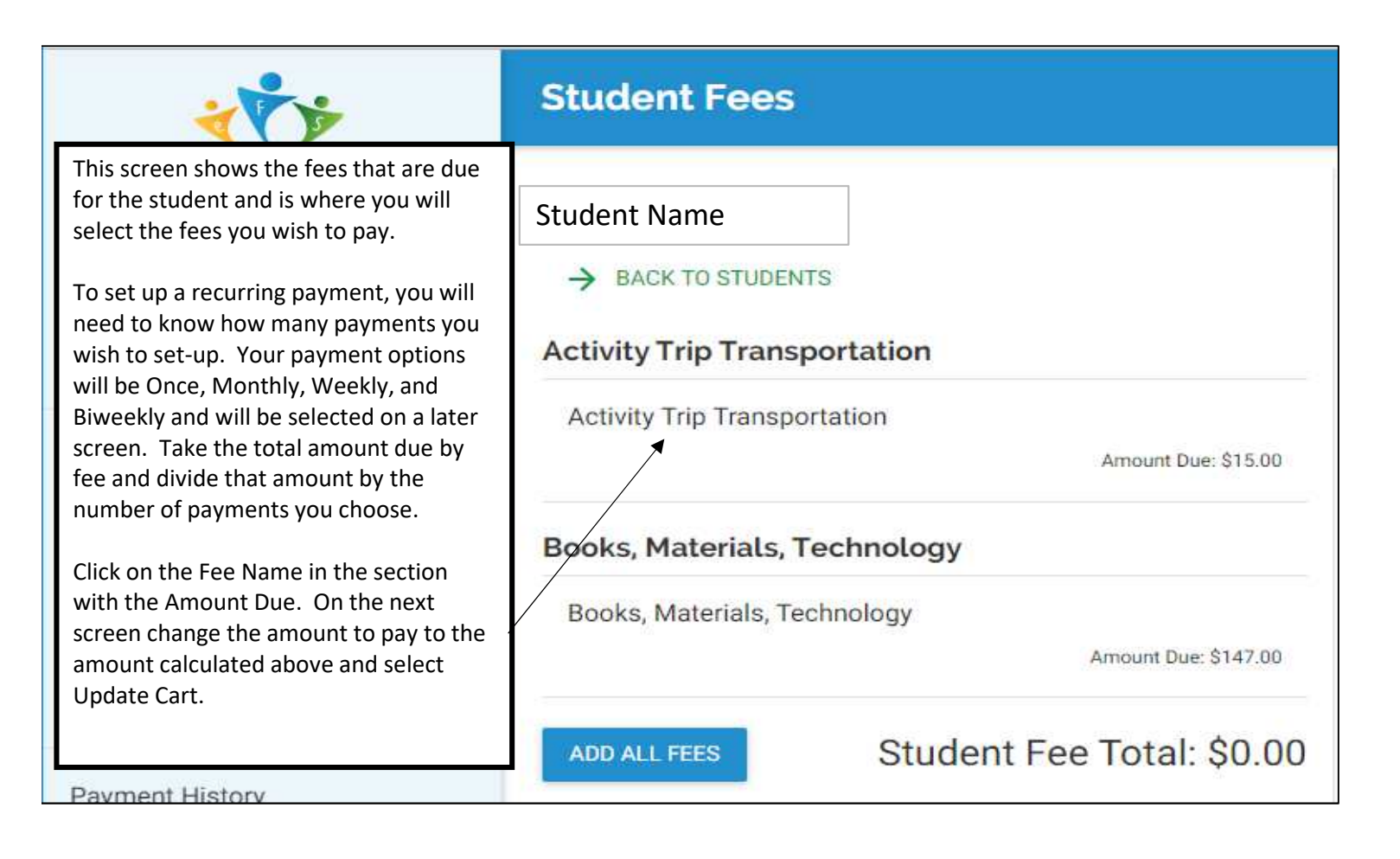

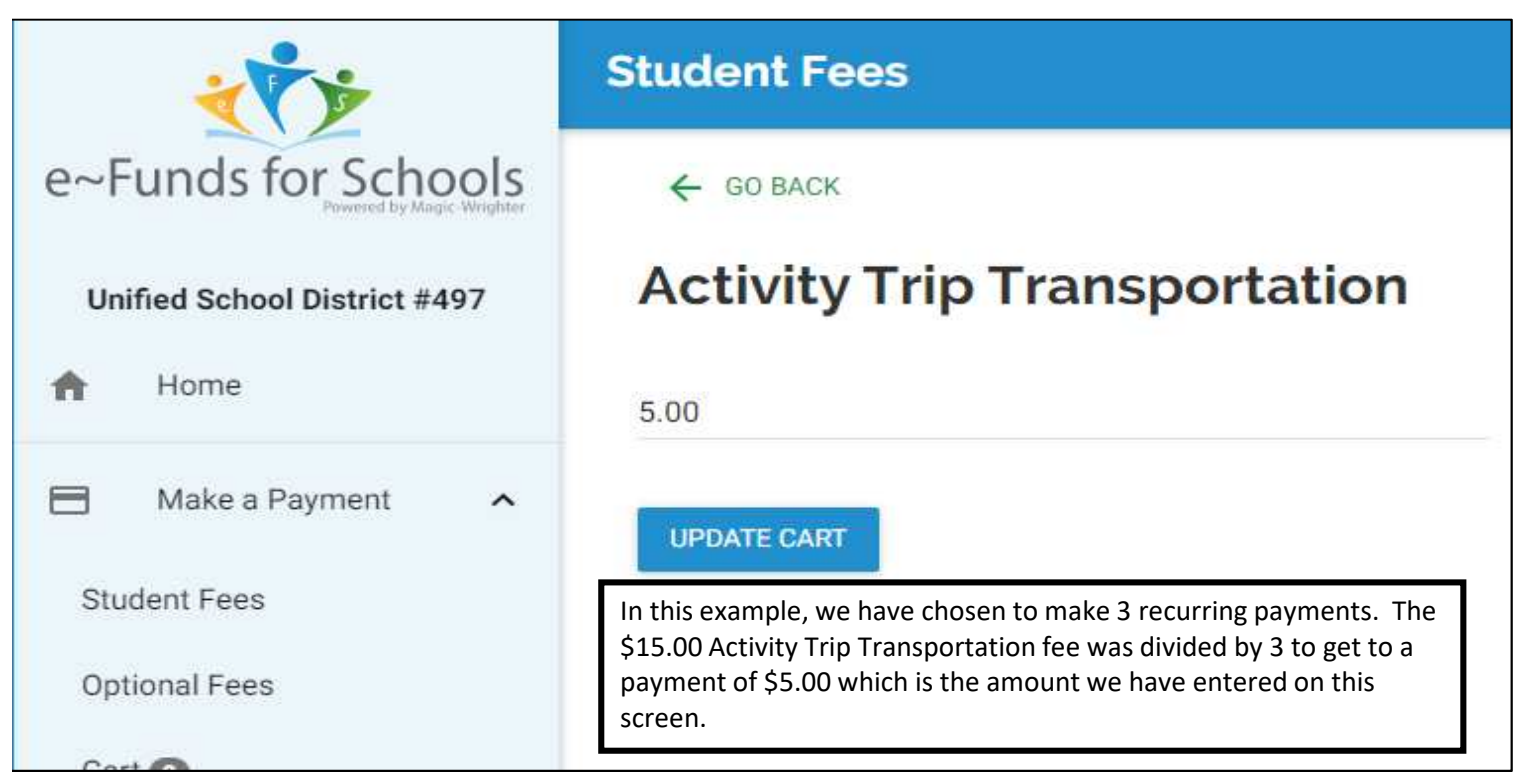

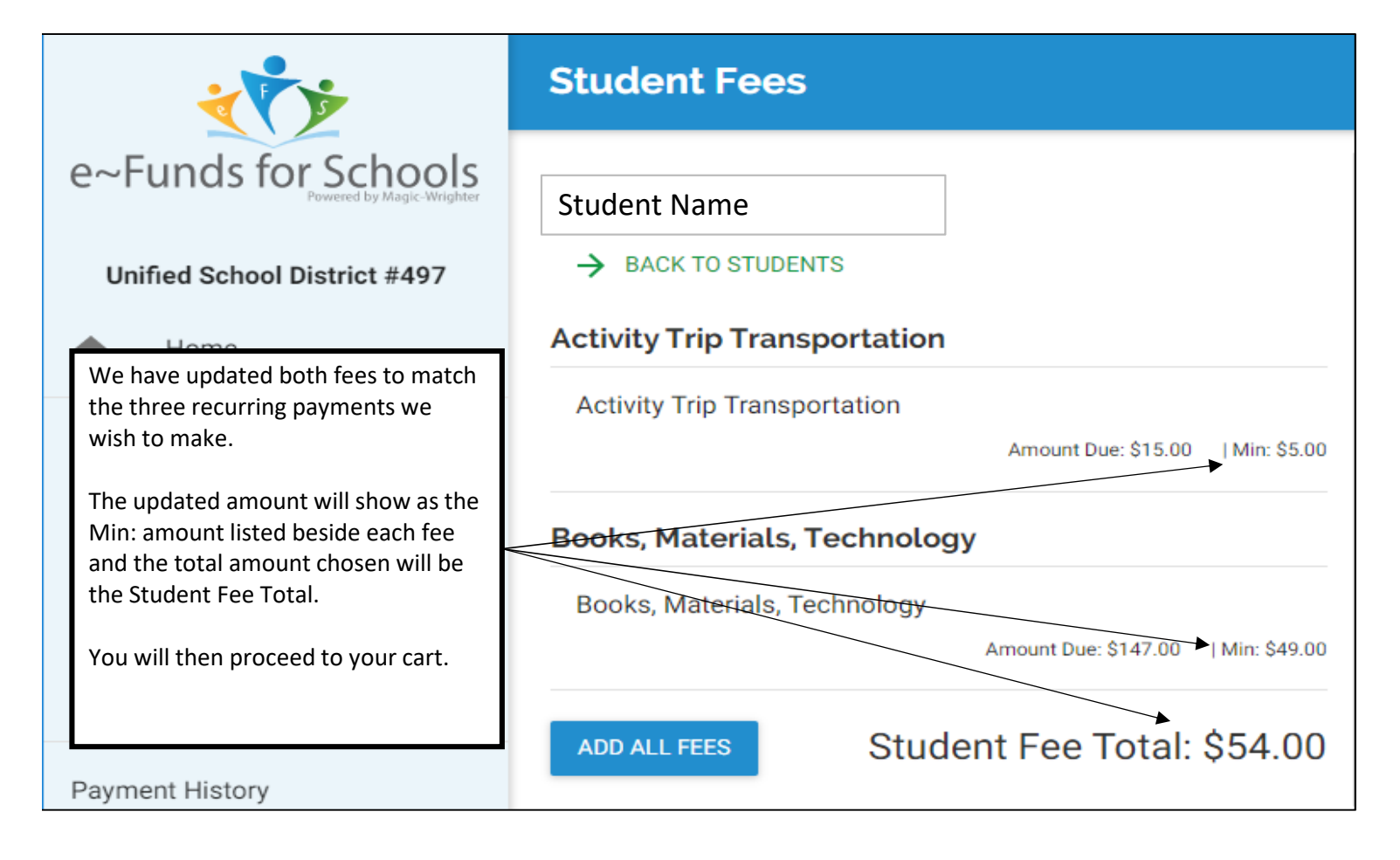

## How to Set up a Recurring Payment in e~Funds

| Confirm Payment |                                                                                                    |                               |                                                                               |              |      |  |  |
|-----------------|----------------------------------------------------------------------------------------------------|-------------------------------|-------------------------------------------------------------------------------|--------------|------|--|--|
|                 | On the Confirm Payment screen, click on Edit beside Frequency. After selecting the frequency enter the number of payments you wish to make. e~Funds will then show a screen outlining your next 5 payment and the final payment. Make sure the Grand Total on this page matches the total of the fees you are setting up on this plan. |                               | selecting the frequency,<br>how a screen outlining<br>al on this page matches | EDIT<br>EDIT |      |  |  |
|                 | Frequency                                                                                                    |                               | Once                                                                          |              | EDIT |  |  |
|                 | Contact                                                                                                    |                               | Payee Information                                                             |              | EDIT |  |  |
|                 | Student                                                                                                    | · Books, Materials, Technol   |                                                                               | \$49.00      | ×    |  |  |
|                 | Name in                                                                                                    | - Activity Trip Transportatio |                                                                               | \$5.00       | ×    |  |  |
|                 | Subtotal<br>Convenience Fee                                                                                                    |                               |                                                                               | \$54.00      |      |  |  |
|                 |                                                                                                    |                               |                                                                               | \$2.65       |      |  |  |
|                 | Total for Today                                                                                                    |                               |                                                                               | \$56.65      |      |  |  |

| ₹ <mark>\$</mark> \$                                                              | <b>Recurring Payment Arrangemen</b>                                                            |
|-----------------------------------------------------------------------------------|------------------------------------------------------------------------------------------------|
| e~Funds for Schools                                                               | Start Date<br>2019-10-08                                                                       |
| Unified School District #497                                                      | Frequency                                                                                      |
| Make a Payment ^                                                                  | Number of Payments<br>3                                                                        |
| If the Recurring Payment<br>Arrangement information is<br>correct, click Confirm. | Next 3 Payments:<br>• 10/08/2019 - \$54.00<br>• 11/08/2019 - \$54.00<br>• 12/09/2019 - \$54.00 |
| Cart <b>2</b>                                                                     | Final Payment:<br>• 12/09/2019 - \$54.00                                                       |
| Payment History                                                                   | Grand Total: \$162.00                                                                          |

## How to Set up a Recurring Payment in e~Funds

| Confirm Payment                             |                                                                                                    |                   |      |      |  |  |  |
|---------------------------------------------|----------------------------------------------------------------------------------------------------|-------------------|------|------|--|--|--|
| The Confirm<br>payments. N<br>correct, ente | e Confirm Payment screen shows the amount you are paying today and the total of your remaining yments. NOTE: You will be charged a Convenience Fee for each payment made. If this screen is rrect, enter your CVV code and select Pay Now. |                   |      |      |  |  |  |
| Frequency                                   | Monthly ending on 12/09/2019                                                                                                    |                   | EDIT |      |  |  |  |
| Contact                                     |                                                                                                    | Payee Information |      | EDIT |  |  |  |
| Student                                     | - Books, Materials, Technol                                                                                                    | \$49.6            | 00   | ×    |  |  |  |
| front of fee                                | - Activity Trip Transportatio                                                                                                    | \$5.0             | 00   | ×    |  |  |  |
| Subtotal                                    |                                                                                                    | \$54.00           |      |      |  |  |  |
| Convenienc                                  | e Fee                                                                                                    | \$2.              | 55   |      |  |  |  |
| Total for Too                               | day                                                                                                    | \$56.0            | 55   |      |  |  |  |
| Total for Re                                | maining 2 Payments                                                                                                    | \$113.            | 30   |      |  |  |  |
| Grand Total Over 3 Payments                 |                                                                                                    | \$169.9           | 95   |      |  |  |  |
| Please enter                                | your CVV code to continue:                                                                                                    |                   |      |      |  |  |  |
|                                             |                                                                                                    |                   |      |      |  |  |  |